Дорогі учні, якщо <u>Ви не зареєстровані</u> на платформі конкурсу, просимо розпочати перегляд із 2 сторінки презентації

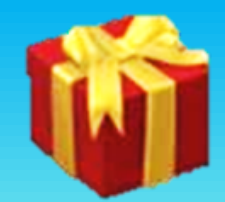

Учням, які раніше реєструвались у платформі, потрібно:

- 1. Зайти на сайт конкурсу Левеня і натиснути: Увійти
- 2. Вводимо логін (емейл) та пароль
- З. На бічній панелі обираємо: Конкурси , далі "<mark>Левеня 2025</mark>"

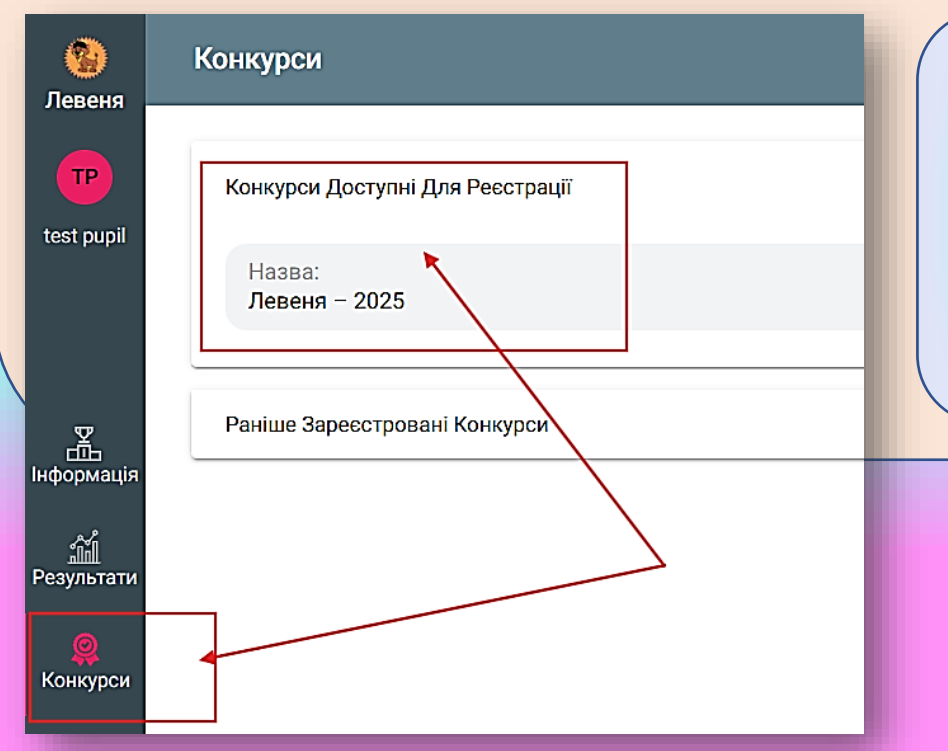

4. Переходимо до реєстрації в конкурсі, натиснувши Реєстрація і здійснюємо оплату благодійного внеску за участь в конкурсі вчителеві або самостійно

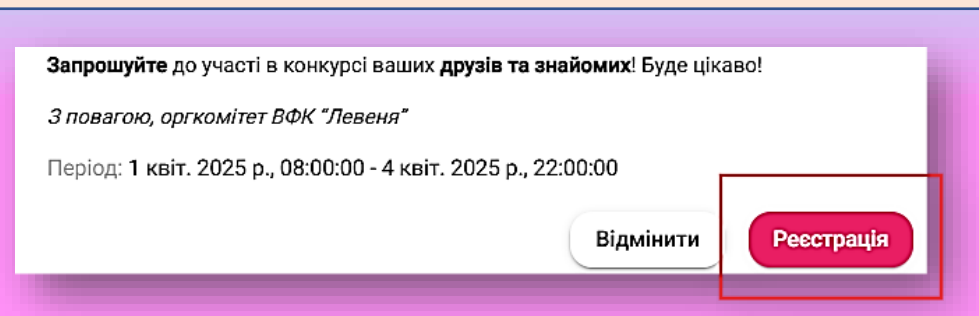

## Дорогі учні!

Зробивши декілька простих кроків, Ви зможете самостійно зареєструватись у конкурсі. Якщо виникатимуть питання, просимо звертатись за телефонами: +38 (096) 981 41 07, +38 (099) 622 98 86 (Viber, Telegram) чи надіслати лист на e-mail: levenia.lviv.ua@gmail.com

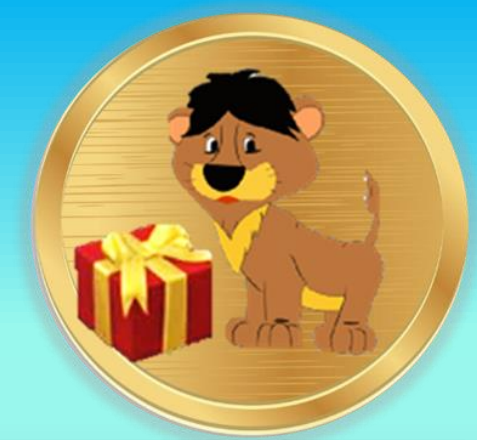

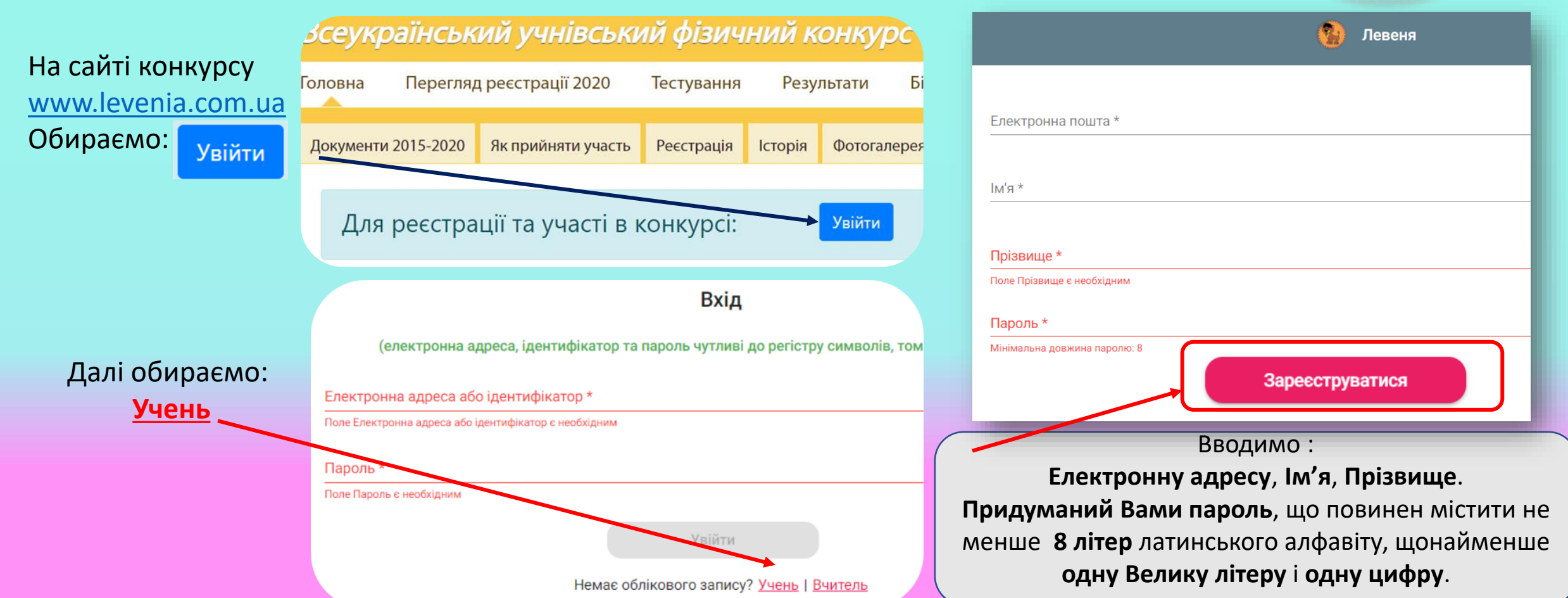

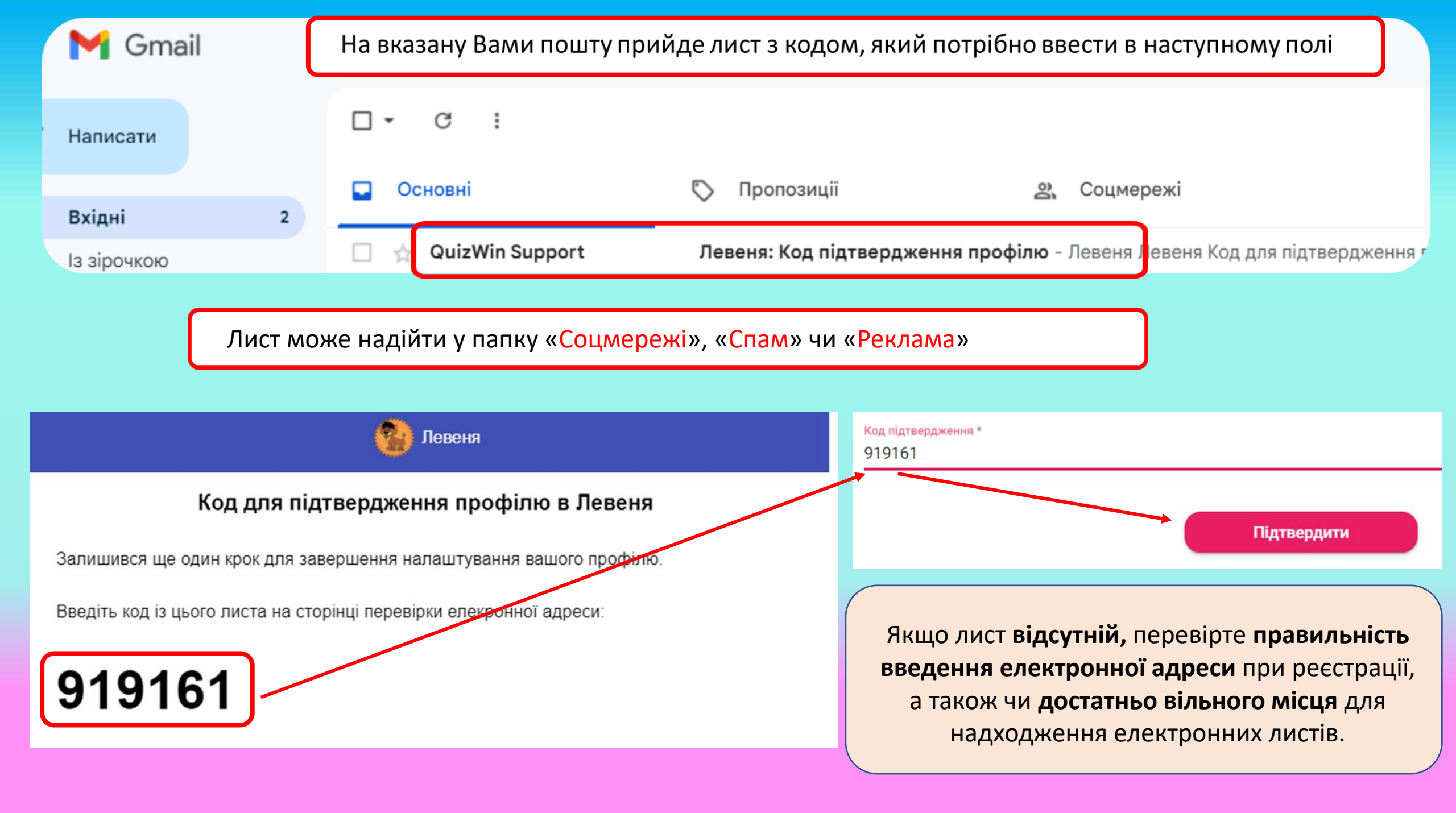

## Вибір Навчального Закладу

Відмінити

Реєстрація

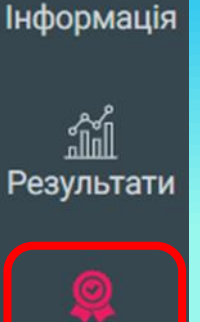

붪

1. Обираємо клас навчання, область, починаємо вводити назву навчального закладу і обираємо його зі списку, що підтягується.

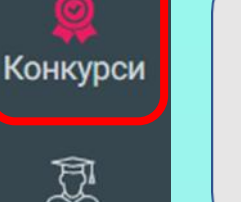

 Обираємо на бічній панелі іконку: Конкурси
Обираємо у Конкурси Доступні для Реєстрації: Левеня - 2025

Конкурси Доступні Для Реєстрації 4. Натискаємо: Реєстрація Назва: Левеня - 2025 Вибір Вчителя Раніше Зареєстровані Конкурси Оберіть одного із зареєстрованих в викладач ще не зареєстрований, сп 5. Обираємо вчителя. Вчитель: Викладача можна змінити в будь-як Натискаємо: обрати, не обрано <u>обрати</u> Оберіть Вчителя 3 Оберіть Вчителя списку, що підтягується.

Оберіть Клас 8 Оберіть Регіон Львівська область Навчальний Заклад \* фіз Львівський фізико-математичний ліцей (Львівський фізико-математичний ліцей-інтернат при Льві університеті імені Івана Франка) Левеня - 2025 Шановні учасники ВФК «Левеня - 2025» Конкурс «Левеня – 2025» проходитиме в режимі онлайн. Реєстрація на участь у конкурсі буде доступною до 15 березня 2025 року. Час проведення конкурсу: з 1 квітня 8:00 по 4 квітня 22:00. Зараз ви проводите одну з операцій: • ресстрацію на конкурс, якщо ви УЧЕНЬ. Вам потрібен буде доступ до вашої електронні адреси • реєстрацію ваших учнів на конкурс, якщо ви ВЧИТЕЛЬ. Приготуйте електронні адреси та імена учнів • оплату за участь в конкурсі за УЧНЯХЧНІВ. Приготуйте валідну картку для оплати Інструкція та покроковий опис реєстрації на конкурс та оклати знаходиться на нашому сайті.

Здійснюємо оплату, натиснувши **GPay** або ввівши дані картки: для цього необхідно ввести номер картки, (термін дії, і код CVV по вимозі). Натискаємо **Оплатити**. Підтверджуємо оплату в мобільному додатку вашого банку. Якщо додаток неактивний, очікуємо протягом хвилини шестизначний код підтвердження операції, який приходить у смс повідомленні на Ваш телефон. Вводимо його і натискаємо: **Підтвердити**.

Ви отримаєте повідомлення, що оплата пройшла успішно. Збережіть квитанцію про оплату благодійного внеску.

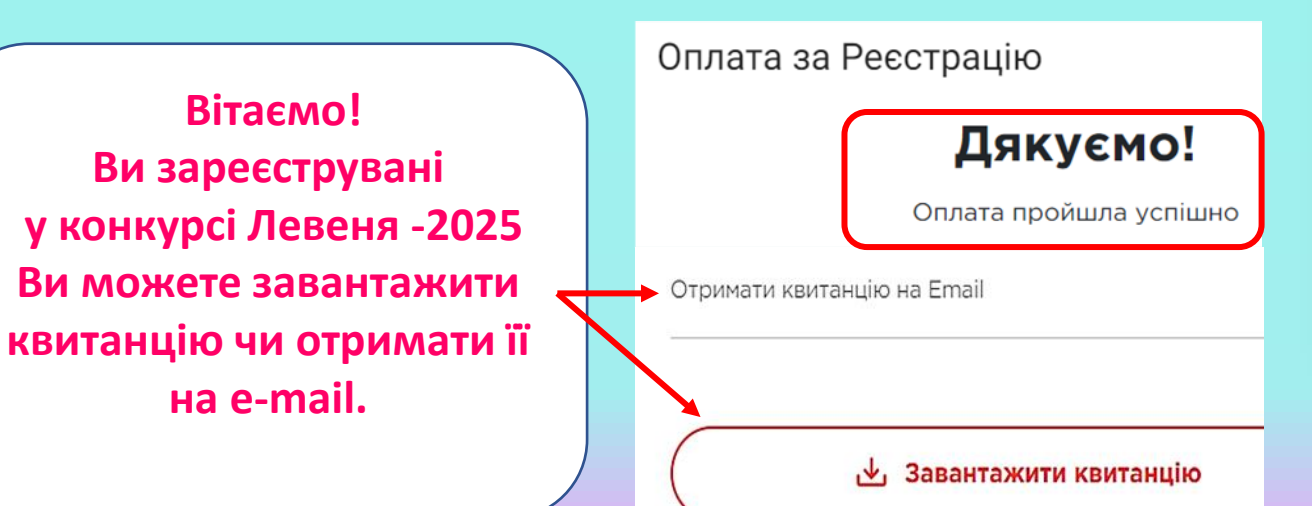

## Оплата за Реєстрацію

| Сума                                                                      | 50,00€  |
|---------------------------------------------------------------------------|---------|
| До сплати                                                                 | 51,25 € |
| Комісія                                                                   | 1,25 ₴  |
| Призначення платежу:<br>Оплата участі у конкурсі "Левеня – 2025": test pu | pil     |
| Згорнути деталі 🔺                                                         |         |
| G Pay                                                                     |         |
| Платіжна карта                                                            |         |
| Номер картки                                                              |         |
| Термін дії СVV                                                            | 6       |
| оплатити                                                                  |         |
| Повернутися на сайт                                                       |         |